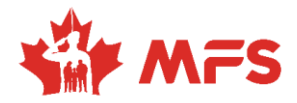

The platform works best when using Chrome or Edge as your browser

Thank you for registering for the MSEN Virtual Career Fair. We are excited to support your amazing career journey! This guide will show you how to navigate the "Search Jobs" tab efficiently.

1. **MSEN SEARCH JOBS:** The MSEN is open 247 so you can always log in outside of virtual career fairs to "Search Jobs" and apply for positions. To begin, click the "Search Jobs" tab.

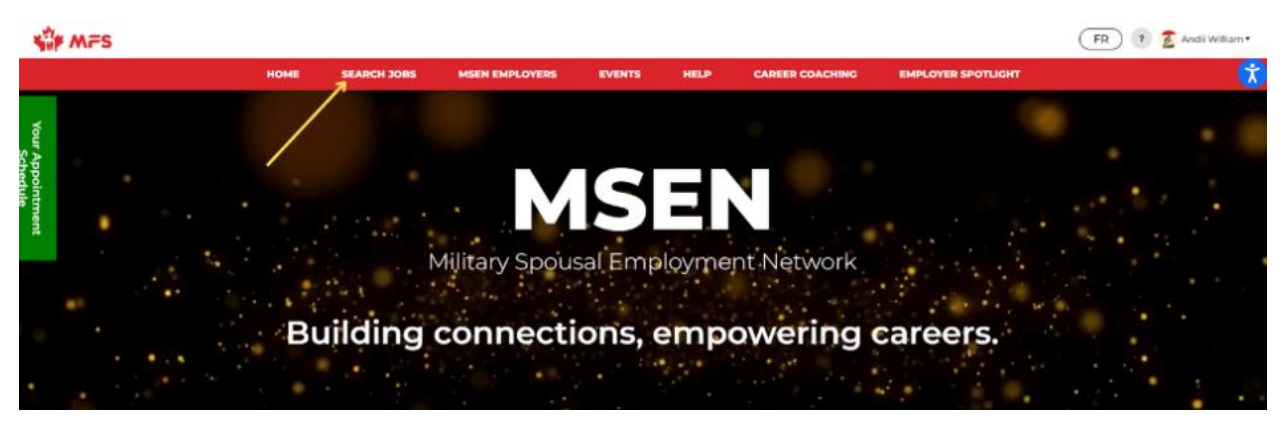

2. Job Board: Let's navigate the Job Board. The job board is a one stop shop giving you real time access to the vacant roles of all the employer partners in one place. The jobs are automatically pulled in from the employers careers page and removed from the MSEN as they expire. This means the number of jobs is constantly changing and updated.

You can search using a variety of criterias. Searching by keywords, will give you a listing of all jobs. Refine your search by choosing the specific employer,location, and salary expectations you desire.

|                                                    | \FS                  | SEARCH JOBS MY              | SAVED JOBS MY AP | PLICATIONS        | MY JOB ALERTS | 2 A/                 | ndii William * |
|----------------------------------------------------|----------------------|-----------------------------|------------------|-------------------|---------------|----------------------|----------------|
|                                                    |                      | Leť                         | s Get to Wor     | k                 |               |                      |                |
| Search by Keyword                                  | 3 Employer           | Prov                        | ince             | CAF Commun        | iity          | Language Requirement |                |
| Minimum Salary                                     | Work From Home       |                             |                  |                   |               |                      |                |
| Want email notifications for<br>Set up a Job Alert | this search?         |                             |                  |                   |               |                      |                |
| <ul> <li>Has Salary Information</li> </ul>         |                      |                             |                  |                   |               |                      |                |
|                                                    | 0                    |                             |                  |                   | SEA           | ARCH CLEAR           | SEARCH         |
|                                                    |                      |                             |                  |                   |               |                      |                |
| Job Bank (7                                        | 215)                 |                             |                  |                   |               |                      |                |
| 1 - 15 of 7215 Jobs                                |                      |                             |                  |                   | Date Posted   |                      | Sort by        |
| ~                                                  | Materials Manager    | <u>ment Technician (</u>    | <u>Term)</u>     |                   |               |                      | * ve this job  |
| NOVA SCOTIA<br>NOUVELLE ÉCOSSE                     | HALIFAX, Nova Scotia | Salary: \$1,864.26 - \$2,18 | 9.32 Bi-Weekly C | losing Date: 21 M | lov, 2024     |                      |                |

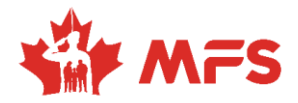

The platform works best when using Chrome or Edge as your browser

3. Save Jobs: Interested in but not ready to apply for a particular job? Don't worry, the job board offers you the ability to save your jobs to revisit and apply later. You can also view you past applications.

And, don't forget to set up your job alert to get notified when new roles that match your search criteria are added to the job board.

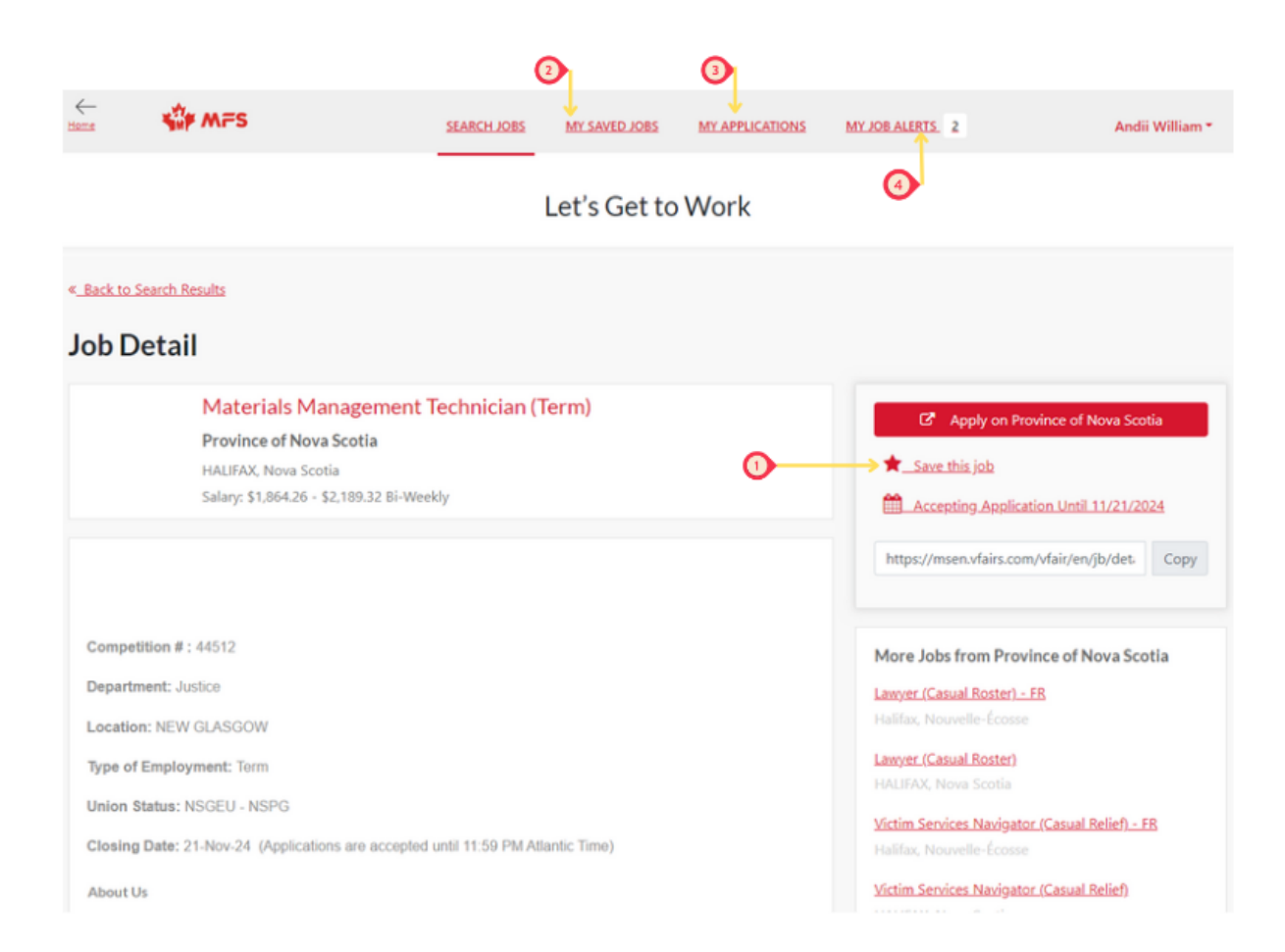